## How to use your Android device to turn a picture into a PDF

## Option One: Using the Gallery or Photos App

- 1. Launch your Gallery or Photos App
- 2. Open the photo you want to convert
- 3. Click on the "three dots" icon to access more options
- 4. Choose Print
- 5. In the Printer options, select Save as PDF
- 6. You can then set the paper size and Orientation
- 7. Click on the save icon and save the file to a location or folder of your choice.
- 8. Upload your PDF documents to your SmartVault account & remember to name each PDF to easily identify what the document is!

## Option Two: Using your Google Drive's Scan Feature

Note: Google drive is a storage app that comes pre-installed on your Android device.

- 1. Launch your Google Drive App & navigate to a folder where you want to save the PDF(s)
  - a. If you don't know how to find the app on your phone, follow these steps:
    - i. Swipe up or down on the home screen to access the app drawer
    - ii. Scroll through your list of apps until you find the google drive app icon
    - iii. Tap on the google drive app icon to open the app
- 2. Click on the + icon
- 3. Select "Scan" to launch your camera app
- 4. Take a photo of the document you want to upload
- 5. Once you have taken the photo, it is already scanned and converted to PDF. If the document is legible, tap "save" in the bottom right corner & the document will be saved to the google drive folder.
- 6. Upload your PDF documents to your SmartVault account & remember to name each PDF to easily identify what the document is!